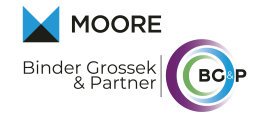

## Antrag Energiekostenpauschale

- 1. Einstieg in das Unternehmensserviceportal
- 2. Auswahl "Administration"

|                                                                                                    | Unternehmensdat                                                                                                    | er & Administration Unternehmen wechseln |
|----------------------------------------------------------------------------------------------------|----------------------------------------------------------------------------------------------------|------------------------------------------|
|                                                                                                    |                                                                                                    |                                          |
| A Dia Danata and dan Fara                                                                                                    |                                                                                                    |                                          |
| Die Beantragung der Ener                                                                                                    | grekostenpauschate ist ab sofort moguch:                                                                                     |                                          |
|                                                                                                    |                                                                                                    |                                          |
|                                                                                                    |                                                                                                    |                                          |
|                                                                                                    |                                                                                                    |                                          |
| Meine Services                                                                                                    |                                                                                                    |                                          |
| Meine Services                                                                                                    | für die Sie berechtigt sind. Sie können Ihre Favoriten                                                                       |                                          |
| Meine Services<br>Dies ist eine Auswahl der Services<br>Ederzeit unter "Alle Services" koni                                              | für die Sie berechtigt sind. Sie können Ihre Favoriten<br>figurieren.                                                        | Alle Services >                          |
| Meine Services<br>Dies ist eine Auswahl der Services<br>ederzeit unter "Alle Services" koni                                              | für die Sie berechtigt sind. Sie können Ihre Favoriten<br>figurieren.                                                        | <u>Alle Services</u> >                   |
| Meine Services<br>Dies ist eine Auswahl der Services<br>ederzeit unter "Alle Services" kont<br>FinanzOnline                              | für die Sie berechtigt sind. Sie können Ihre Favoriten<br>figurieren.<br><b>Mein Postkorb</b>                                | <u>Alle Services</u> >                   |
| Meine Services<br>Dies ist eine Auswahl der Services<br>ederzeit unter "Alle Services" konf<br>FinanzOnline<br>Elektronischer Zugang zur | für die Sie berechtigt sind. Sie können Ihre Favoriten<br>figurieren.<br><b>Mein Postkorb</b><br>Elektronisches Postfach für | <u>Alle Services</u> >                   |

## 3. Auf "Verfahrensrechte verwalten" klicken

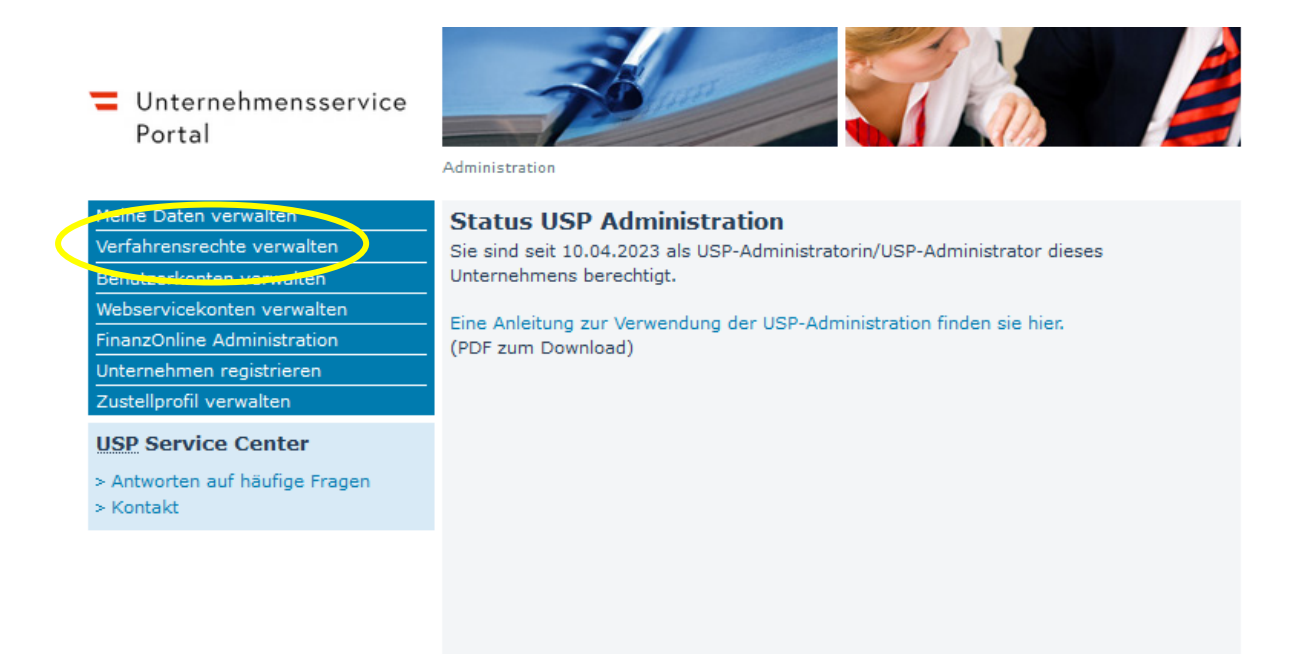

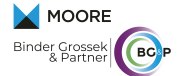

4. In der folgenden Auswahlliste zum Bereich Förderungen & Ausschreibungen scrollen und Energiekostenpauschale für Unternehmen auswählen. Danach ganz hinunter scrollen und "Zuordnen" klicken.

|           | Unternehmensadministrator:in                                                                    |
|-----------|-------------------------------------------------------------------------------------------------|
| $\Box$    | TEST-Portal der Oesterreichischen Nationalbank                                                  |
|           | Unternehmensadministrator:in                                                                    |
|           | USP Administration                                                                              |
|           | USP Webserviceadministrator                                                                     |
|           | USP Vertretungsmanagement                                                                       |
|           | USP Vertretungsmanagementadministrator                                                          |
|           | WiEReG Management System                                                                        |
|           | WER-RT-WMS-Zugriff Rechtsträger auf das WiEReG Managementsystem                                 |
|           | Wirtschaftsportal Oberösterreich                                                                |
|           | WPOÖ Verfahrensrecht                                                                            |
| ⊟F        | örderungen & Ausschreibungen                                                                    |
|           | aws Fördermanager                                                                               |
|           | Zugriff aws Fördermanager                                                                       |
|           | Energiekostenpauschale für Unternehmen                                                          |
|           | ✔ Förderung beantragen                                                                          |
| $\square$ | eProcurement Ausschreibungssuche                                                                |
|           | eProcurement Metadaten-Ersteller                                                                |
| $\Box$    | FFG eCall                                                                                       |
|           | Alle Projekte lesen                                                                             |
|           | Alle Projekte lesen und bearbeiten                                                              |
|           | Alle Projekte lesen, bearbeiten, verwalten, absenden                                            |
|           | Alle Projekte verwalten, Stammdaten bearbeiten                                                  |
|           | Neue Projekte erstellen (und verwalten, absenden) Zugriff auf personenbezogene Abrechnungsdaten |
| _         |                                                                                                 |
|           | Grants 4 Companies                                                                              |
| _         |                                                                                                 |
| Ξ         | Transparenzportal                                                                               |
| _         | Authentiliziert das Transparenzportal nutzen                                                    |
| Ξ         | Wiener Reparaturbon                                                                             |
|           | Antrag fur Unternehmen                                                                          |

5. Zuordnung mit "Ja" bestätigen

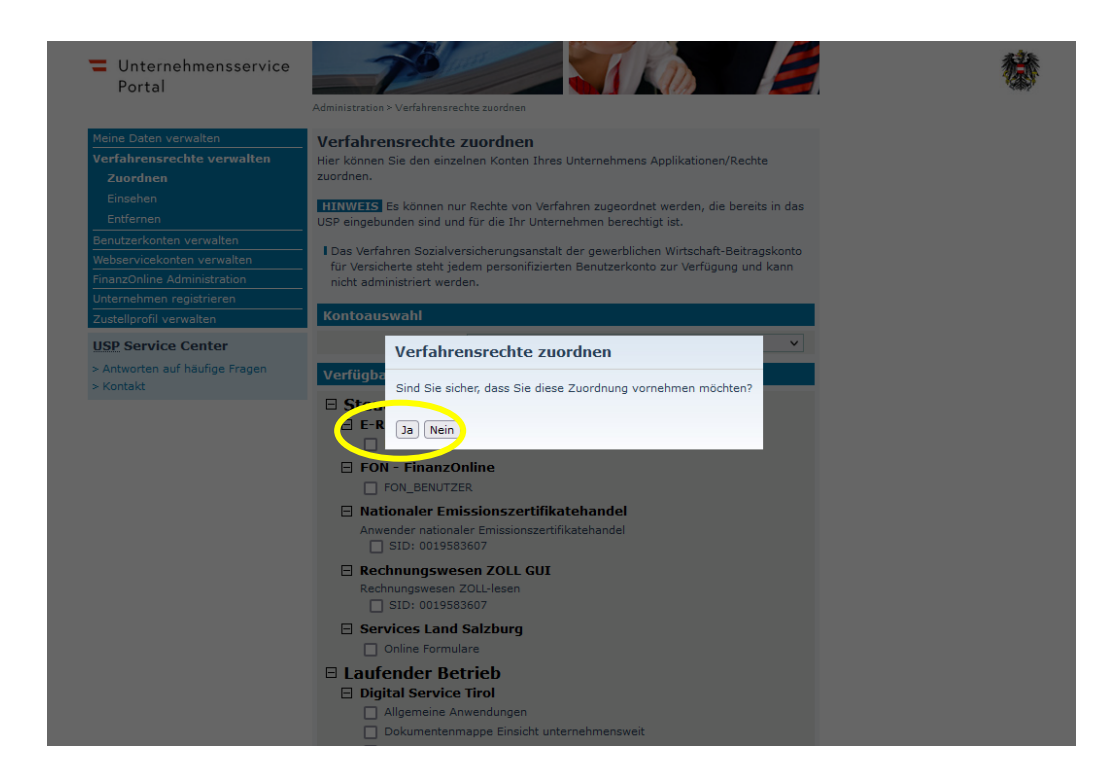

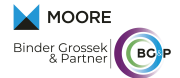

- 6. Zuordnung erfolgreich
- 7. Aus dem USP-Portal aussteigen und nach 30 Minuten wieder anmelden. Nach dem neuerlichen Einstieg rechts auf "Alle Services" klicken.

| ଳି > Mein USP                                                                                                    |                                                                      |                                                             |                                                                                                    |  |  |  |  |  |
|----------------------------------------------------------------------------------------------------|----------------------------------------------------------------------|-------------------------------------------------------------|----------------------------------------------------------------------------------------------------|--|--|--|--|--|
| 🛆 Die Beantragung der Energiek                                                                                                    | ostenpauschale ist ab sofort möglich!                                | 1                                                           | $\checkmark$                                                                                                    |  |  |  |  |  |
| Meine Services<br>Dies ist eine Auswahl der Services für die Sie berechtigt sind. Sie können Ihre Favoriten<br>jederzeit unter "Alle Services" konfigurieren. |                                                                      |                                                             |                                                                                                    |  |  |  |  |  |
| <b>FFG eCall</b><br>Projektförderungen beantragen und<br>Projekte verwalten                                                                                   | <b>FinanzOnline</b><br>Elektronischer Zugang zur<br>Finanzverwaltung | Mein Postkorb<br>Elektronisches Postfach für<br>Unternehmen | SV-Clearingsystem<br>Zuordnungsanwendung<br>Zusammenhang zwischen SV-<br>Beitragskontonummern und ELDA-<br>Seriennummern einrichten |  |  |  |  |  |

8. Das Feld Energiekostenpauschale mit einem Klick auf das Sternsymbol als Favorit auswählen.

## Alle Services

| Dies ist die vollständige Lis<br>können hier Favoriten setz                           | te an Services,<br>en, die dann a | , für die Ihr Administrator Sie berechtigt<br>uf der Startseite von Mein USP angezeig | t hat. Sie<br>tt werden.                                                                                    | zurück zu Mein USP >                                                                                                    |
|---------------------------------------------------------------------------------------|-----------------------------------|---------------------------------------------------------------------------------------|----------------------------------------------------------------------------------------------------|----------------------------------------------------------------------------------------------------|
| Energiekostenpauscha<br>Unternehmen<br>Energiekostenpauschale für<br>Kleinunternehmen | ale für ★                         | ★<br>FinanzOnline<br>Elektronischer Zugang zur<br>Finanzverwaltung                    | ★<br>Mein Postkorb<br>Elektronisches Postfach für<br>Unternehmen                                            | SV-Clearingsystem<br>Zuordnungsanwendung<br>Zusammenhang zwischen SV-<br>Beitragskontonummern und ELDA-<br>Seriennummern einrichten |
| aws Fördermanager<br>Förderanträge einbringen unc<br>Antragsstatus einsehen           | Ŕ                                 | ☆<br>FFG eCall<br>Projektförderungen beantragen und<br>Projekte verwalten             | Klassifikations-Mitteilung<br>(ÖNACE-Klassifizierung)<br>Kostenlose Mitteilung der ÖNACE-<br>Klassifikation |                                                                                                    |

- 9. Mit einem Klick auf "Zurück zu mein USP" abschließen.
- 10. Nun kann das Antragsformular Online mit der Angabe von Selbsterklärungsfragen und Dateneingaben ausgefüllt werden. Die Vorberechnung der Förderhöhe erfolgt aufgrund von fix definierten Umsatzstufen und der Branchengliederung.

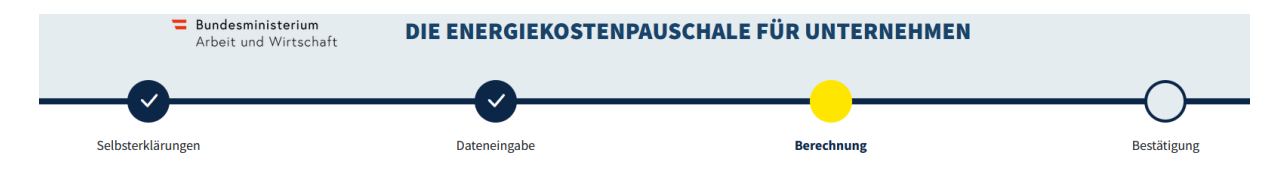